# **Reboot Router Onsite**

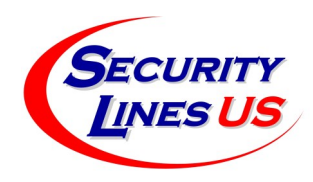

### Drive to POD location with a laptop.

The WiFi transmitter should be on the pole with the POD. Open the laptop. Look for and connect to the wireless signal (SSID), usually has the name of your POD with "AP" in it.

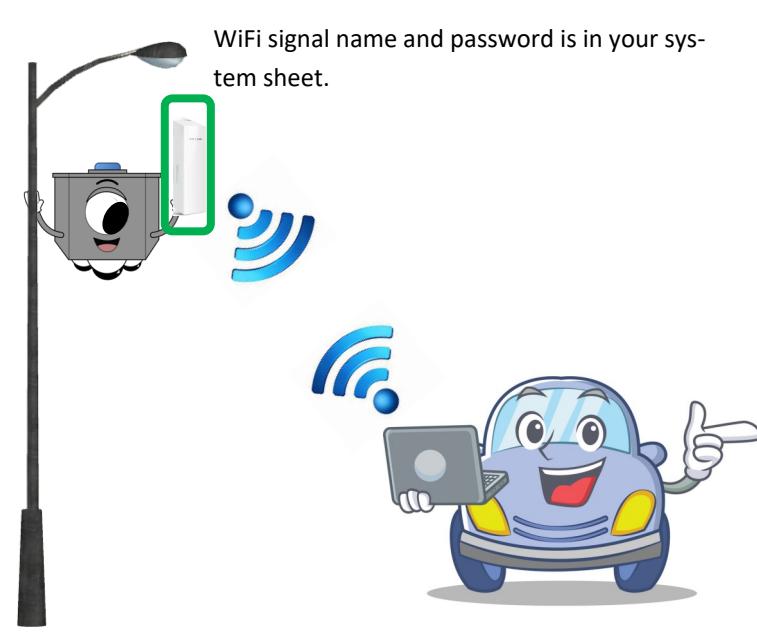

## 2 Open Browser to connect to router.

In the address bar, type 192.168.123.100:8080 and click enter. The router login page will open. Login with the username and password on your system sheet to get into router admin page.

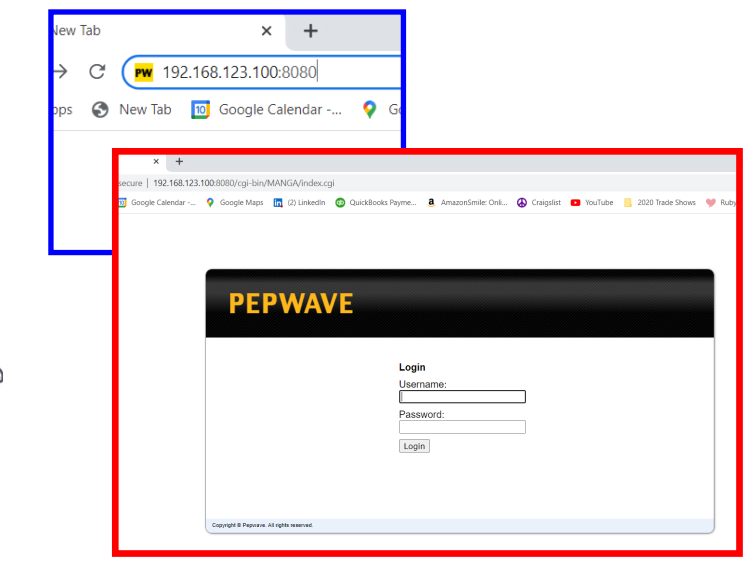

## Choose System in the top menu.

Find Reboot in the side menu. Once in Reboot menu, choose the most current firmware and click Reboot

| Image: We wanter webwate         x         +           ←         →         C         ▲ Not secure         192,66123100.00300/cgi-bin/AMXGA/index.cgi?mode=config8.option=admin           Iff Apps: @ New The ID         Google Cleander         ♥ Google Maps         Q Linkedin         © Quid&book Phyme         & AmzenSmite Oni         ④ Craginit         ■ Mode | Tube      |
|----------------------------------------------------------------------------------------------------|-----------|
| ← → C ▲ Not secure   192.168.123.100.8080/cgi-bin/MANGA/index.cgi?mode=config&option=admin           # Apps ② New Tab ③ Google Calendar ♀ Google Maps ➡ (2) Linkedin ③ Quid&Books Payme ⓐ AmazonSmille: Cnil ④ Craigstist 	 You                                                                                                    | Tube      |
| 📰 Apps 📀 New Tab 🔟 Google Calendar 💡 Google Maps 🛅 (2) LinkedIn 🚳 QuickBooks Payme 🤱 AmazonSmile: Onli 🚷 Craigslist 💶 You                                                                                                    | Tube      |
| •                                                                                                    |           |
| DEDWAVE                                                                                                    |           |
| PEPWAVE Dashboard SpeedFusion Cloud Network Advanced P System Satus Apply Char                                                                                                    | ges       |
| System                                                                                                    |           |
| Admin Security     Admin Settings                                                                                                    | 0         |
| Firmware Device Name WENWA16 hostname: wenwa16                                                                                                    |           |
| Time     Admin User Name     admin                                                                                                    |           |
| Admin Password                                                                                                    |           |
| Email Notification     Confirm Admin Password                                                                                                    |           |
| SNMD Read-only User Name User                                                                                                    |           |
| InControl User Password                                                                                                    |           |
| Configuration                                                                                                    |           |
| Feature Add-ons     NA16 × +                                                                                                    |           |
| Reboot                                                                                                    |           |
| Tools Not secure   192.168.123.100:8080/cgi-bin/MANGA/index.cgi?mode=config&opti                                                                                                    | on=reboot |
| • Ping                                                                                                    |           |
| <ul> <li>Traceroute</li> <li>D Google Calendar</li> <li>Google Maps</li> <li>(2) Linkedin</li> <li>QuickBooks Payme.</li> </ul>                                                                                                    | 遵 Amaz    |
| Wake-on-LAN                                                                                                    |           |
| WAN Analysis                                                                                                    |           |
| Logout Dashboard SpeedFusion Cloud Network Advanced AP Sy                                                                                                    | stem Sta  |
|                                                                                                    |           |
|                                                                                                    |           |
| Reboot System                                                                                                    |           |
| Calast the firmware you want to use to start up this device.                                                                                                    |           |
| O Firmware 1, 0, 1, 2 build E054                                                                                                    |           |
|                                                                                                    |           |
| Firmware 2: 8.1.3 build 50/7 (Running)                                                                                                    |           |
| Reboot                                                                                                    |           |
|                                                                                                    |           |
|                                                                                                    |           |
|                                                                                                    |           |

### Wait for the router to come back on and then check to see if it's working.

Open another tab on browser and try to reach general websites like YouTube. If it works, then internet has been established again.

Then open smartphone app and see if you are able to connect to that POD and see the cameras.

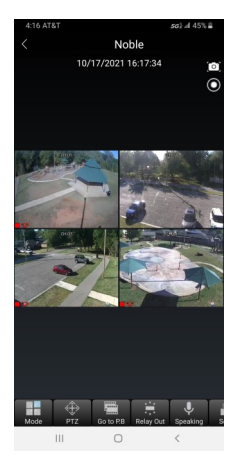

For more information, call 818-906-1212 or email at tech@securitylines.us